# スゴイケーブル・イージー **SUGOI CABLE EASY** Windows7への一括転送 クイックスタート

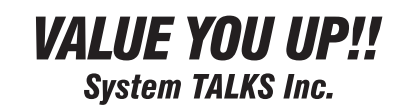

このガイドはWindows7への一括転送の方法に絞って記載してあります。

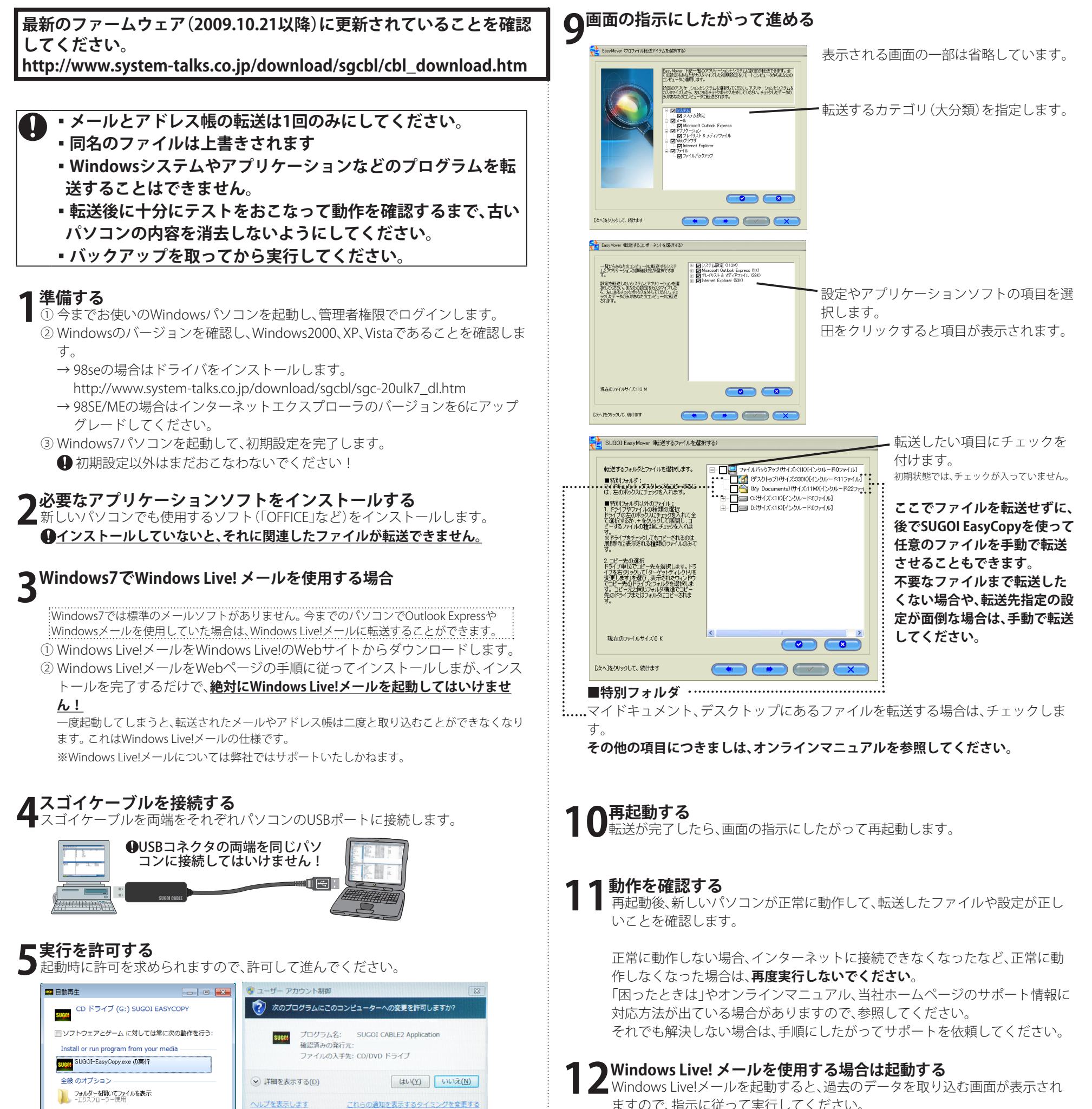

#### ヘレフを表示します これらの通知を表示するタイミン

#### スゴイケーブルの動作を確認する ●少し待つと、自動的にSUGOI EasyCopyが起動します。 リモートホストが認識されていることを確認します。 ● 自動的に起動しない場合やローカルホストしか表示されない場合はオンライ マニュアルを参照してください。

| boobi conjectij                                                              |                                                                    |     |
|------------------------------------------------------------------------------|--------------------------------------------------------------------|-----|
| システム(S) 同期化(Z) 編集E 表示(V                                                      | ) ウインドウ(W) ヘルプ                                                     | (H) |
| E 🔜 🛲 🚊 💳 🖸 X 🗞                                                              | B 🗙 📍                                                              |     |
|                                                                              |                                                                    |     |
| 川川 リモートホスト                                                                   |                                                                    |     |
| ○ マイドキュメント   ○ ○   ○ ○   ○ ○   ○ ○   ○ ○   ○ ○   ○ ○   ○ ○   ○ ○   ○ ○   ○ ○ | ▲<br>■<br>■<br>■<br>■<br>■<br>■<br>■<br>■<br>■<br>■<br>■<br>■<br>■ |     |
|                                                                              |                                                                    |     |
| ☆ デスクトップ<br>→ ○ マイ ドキュメント                                                    | â 🖃                                                                |     |
|                                                                              |                                                                    |     |

### ▼リモート実行を許可する

<u>**古いパソコン側**</u>のメニューから「同期化」-「SUGOI EasyMover」-「設定」を選び、「リモート実行を許可 します」にチェックを付けます。

| SUG01 Eas | уСору              |     |          |        |
|-----------|--------------------|-----|----------|--------|
| レステム(S)   | [同期化(Z)] 編集E 表示(V) | ウイン | ッドウ(W)   | $\sim$ |
|           | SUGOI EasyMover    | •   | 設定<br>開始 |        |
|           | 2 シモート実行を許可します     |     |          |        |

## ●同期化を実行する

● <u>Windows7パソコン側</u>のメニューから「同期化」-「SUGOI EasyMover」-「開始」を選

ぶと、転送プログラムが起動します。 7の手順がおこなわれていないと、右のエラーが表

示されます。

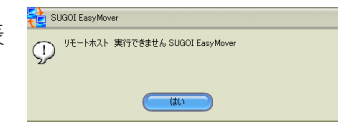

ますので、指示に従って実行してください。 ※Windows Live!メールについては弊社ではサポートいたしかねます。

# SUGOI EasyMoverで転送される設定

#### 詳細はオンラインマニュアルを参照ください。

| システム設定                                                                                             |                                                                       |  |  |  |
|----------------------------------------------------------------------------------------------------|-----------------------------------------------------------------------|--|--|--|
| コントロールパネル<br>タイムソーン、日付タイム、音声スキーム、地域設定、電源、マウス設<br>定、キーボード設定、ネットワーク接続設定、フォルダオプション、フォ<br>ント、ダイヤルアップ接続 | デスクトップ<br>アクティブデスクトップ、タスクバー設定、ショートカット、アイコン、画<br>面(スクリーンセーバー、背景、外観、効果) |  |  |  |
| Internet Explorer IE 6.7                                                                           |                                                                       |  |  |  |
| アドバンストブラウザ初期設定、インターネットクッキー、一般の初期設定、お気に入り、ブラウザサービス、ブラウザセキュリティ設定                                     |                                                                       |  |  |  |
| Microsoft Outlook Express 6/Windows Mail                                                           |                                                                       |  |  |  |
| Microsoft Outlook 2000, XP, 2003, 2007                                                             |                                                                       |  |  |  |
| Microsoft Word 2000, XP, 2003, 2007                                                                |                                                                       |  |  |  |
| Microsoft PowerPoint 2000, XP, 2003, 2007                                                          |                                                                       |  |  |  |
| Microsoft Excel 2000, XP, 2003, 2007                                                               |                                                                       |  |  |  |
| プレイリスト&メディアファイル                                                                                    |                                                                       |  |  |  |
| MSN Messenger MSN7.0, MSN7.5, MSN 8.0                                                              |                                                                       |  |  |  |